572

Subject: 5554379: Article Processing Charges From: Hindawi Invoicing <invoices@hindawi.com> Date: 16.09.2021 11:28

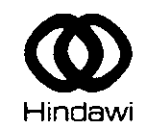

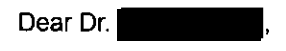

#### Thank you for choosing Hindawi to publish your manuscript

We are pleased to inform you that your manuscript, DRY-FRICTION INTER-BLADE DAMPING BY 3D FEM MODELLING OF BLADED DISK - HPC CALCULATIONS COMPARED WITH EXPERIMENT, has been accepted for publication in the journal, Shock and Vibration. We will be in touch shortly to request electronic files for your manuscript.

The publication process will begin upon the receipt of these files.

As an open access journal, Shock and Vibration has an associated Article Processing Charge. The total charges for your manuscript 5554379, before any taxes, are USD 2400.

VAT charges will be applied for individuals resident in the UK and for institutions registered in the UK. VAT is calculated at the applicable rate, currently 20%, on the net USD amount and this VAT charge will be available for review on the invoice prior to confirmation.

#### What to do next?

This invoice is payable upon receipt. You can view the invoice for your article, confirm billing details, apply coupons and make payment through the following URL:

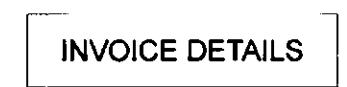

You do not need to log in to your account to access the link. After entering your billing address information, you will be able to pay by credit card, PayPal or bank transfer. We are unable to accept payment by check.

If paying by **credit card**, we accept **Visa**, **Mastercard**, **Discover** and **Maestro**. If your credit card is not one of these then you may be able to use **PayPal** to make payment using your credit card.

If paying by **bank transfer**, please use invoice number in the payment reference and return a scanned copy of the bank payment authorization by email to invoices@hindawi.com to help us track your payment. Please note that bank transfer payments can take up to a week to arrive and will be confirmed as soon as funds have cleared.

If the payment needs to be made by your institution or by another author, you can forward them the invoice link in this email and they will be able to make payment directly. However, please note that as the author that submitted the article remains responsible for ensuring payment is made in full, you may be contacted if this institution or author does not make payment. Subject: 5554379: Article Processing Charges - confirmation reminder From: Hindawi Invoicing <invoices@hindawi.com> Date: 21.09.2021 11:28

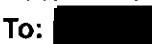

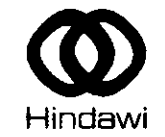

Dear Dr.

We would like to gently remind you to confirm your invoice.

## What to do next

Please determine the payer for your invoice, an individual or an institution. If an institution is making the payment, please send the below URL to the payer to generate the invoice and proceed with the payment process. You can confirm the invoice for your article and make payment through the following

URL:

# **INVOICE DETAILS**

- 1. Select the icon "Pay as Institution" or "Pay as Individual" If paying as an institution based in the EU, with a valid EC VAT number, please ensure this is entered in the "EC VAT Reg. No." cell, if no valid EC VAT number is provided, you will be charged VAT.
- 2. Fill in the requested information, and then press continue
- 3. Press "Confirm Invoice"

You will be able to download the invoice with all the requested data. Please be aware that once the invoice has been generated, payment is due upon receipt.

## Got a question?

If you have any questions related to the invoice or confirmation process, just reply to this email and our Customer Service team will be happy to help.

Customer Service Team Hindawi

Hindawi respects your right to privacy. Please see our privacy policy for information on how we store, process, and safeguard your data.

Unsubscribe